EMC Clarition CX存储 巡检操作手册

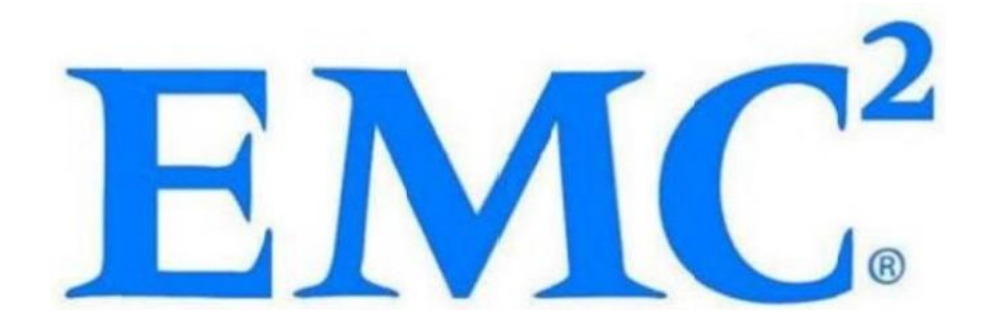

# 目录

| 一、 EMC Clariion CX 产品介绍(HighSource 维保产品)     | 3. |
|----------------------------------------------|----|
| 1.1 CX200/ 300/400/ 500 基本部件及状态灯介绍           | 3  |
| Disk Array Enclosure (DAE) - 后视图             | 3  |
| Disk Array Enclosure (DAE) - 前视图             |    |
| 1.2 CX600/ 700 基本部件及状态灯介绍                    | 4  |
| 1.3 CX 系列 Standby Power Supply (SPS)接口及状态灯介绍 | 5  |
| 二、 EMC Clariion CX 产品巡检                      | 6  |
| 2.1 使用Navisphere 查看存储的状态                     | 6  |
| 2.2 如何收集日志                                   | 9  |
| 2.3 使 用CAP2分析数据                              |    |
| 三、EMC Clariion CX 常见故障处理                     | 14 |
| 3.1 硬盘故障的处理                                  | 14 |
| 3.2 SPS 故障的处理                                |    |
| 3.3 用串口设置SP的IP地址                             | 15 |
| 3.4 开关机详细步骤                                  | 17 |
|                                              |    |

## 一、 EMC Clariion CX产品介绍 (HighSource维保产品)

#### 1.1 CX200/300 /400/500 基本部件及状态灯介绍

(四款产品均为DPE 架构,除SP的前端和后端端口数量有差别外,基本一样,下图为CX500 的DPE)

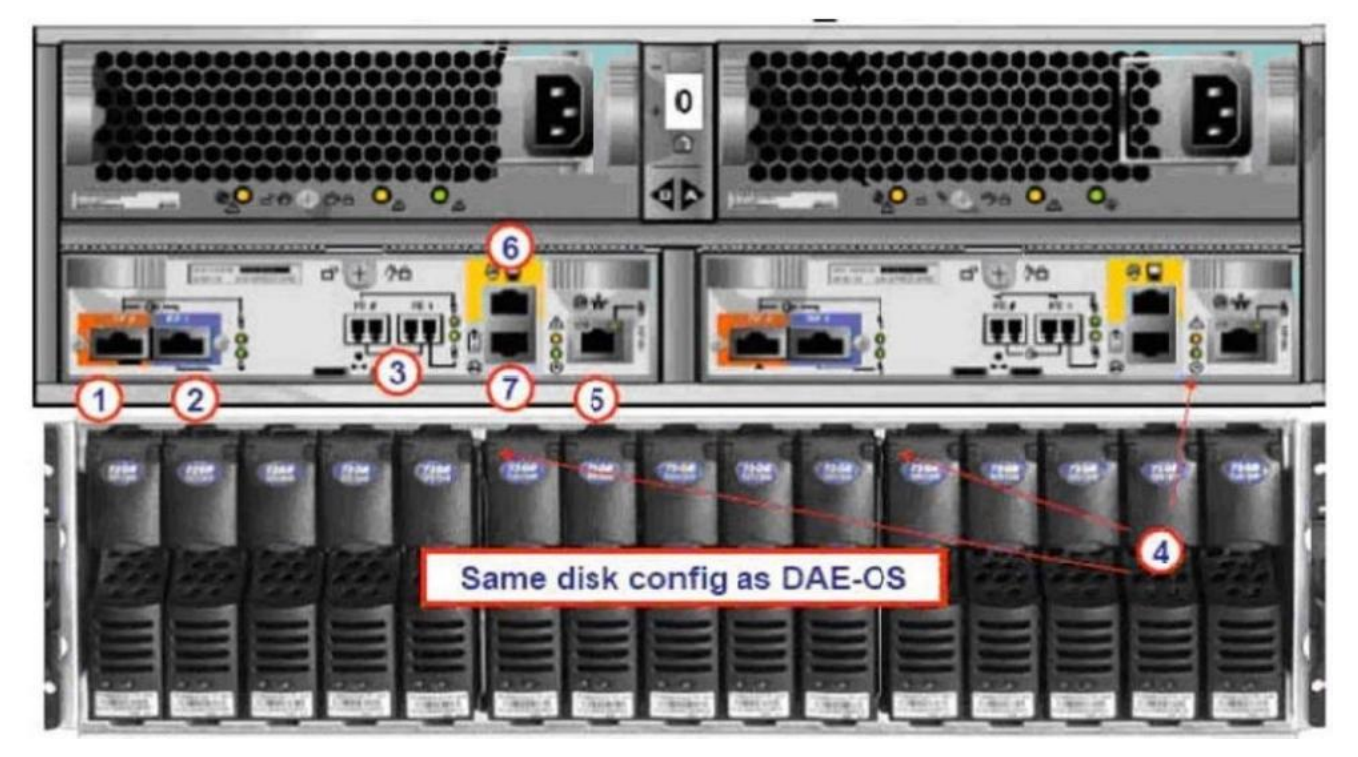

(1)BEO- 后端总线端口0(HSSDC)----连接DPE和DAE

(2)BE1 -后端总线端口1(HSSDC)----连接DPE和DAE

(3)两个前端2Gb 端口(FC) 每个Storage Processor

(4)Enclosure 状态灯一绿色(电源灯),黄灯(错误灯或可用于检测启动过程)

(5)10/100以太网管理端口

(6)Serial Mgmt Port(RJ-45)一获取动态IP地址进行维护或也可通过HyperTerminal软件检测SP的启动

(7)SPS Monitoring Port一连接SPS的串口,用于SP与SPS之间的通讯和控制

#### Disk Array Enclosure(DAE)- 后视图

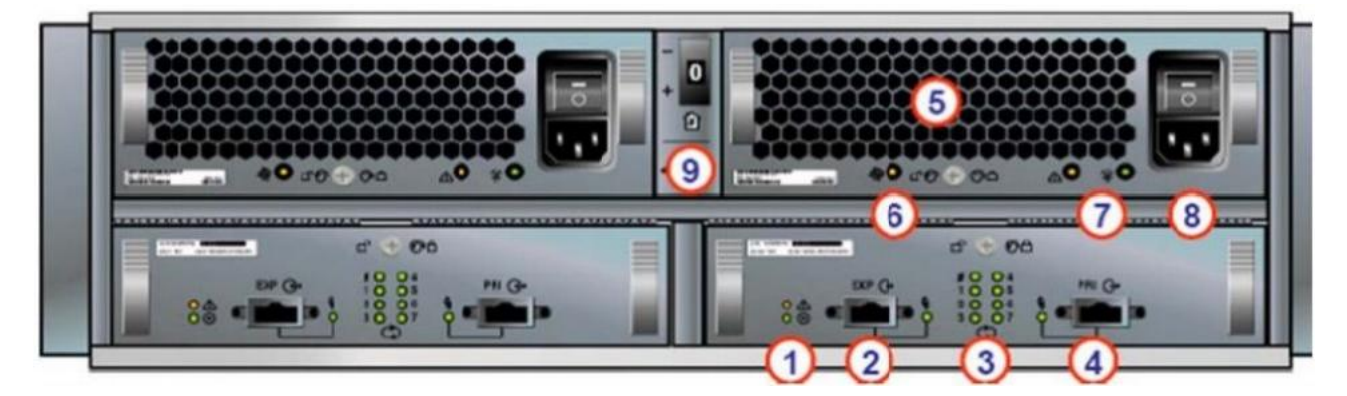

Two Link Control Card (LCC)

(1)LCC 状态灯一绿色表示电源,黄色表示有错误

(2)Expansion 端口 (HSSDC)--- 灯亮表示有信号

(3)光纤环路ID指示灯 (Loop ID LED)----0,1,2,3,表示后端连接的光纤换路(Loop)ID (4)Primary 端口(HSSDC)--- 灯亮表示有信号

#### Two DAE 电源模块

- (5)两个集成了风扇的电源模块
- (6)风扇错误灯(黄色)
- (7)电源状态灯(绿色一有电,黄色一有错)
- (8)交流电源输入开关,对DAE-OS, DPE 或SPE关电,应使用此开关
- (9)Enclosure 地址开关一如是DAE-OS的Enclosure, 则其必须被设置为0

#### Disk Array Enclosure(DAE)- 前视图

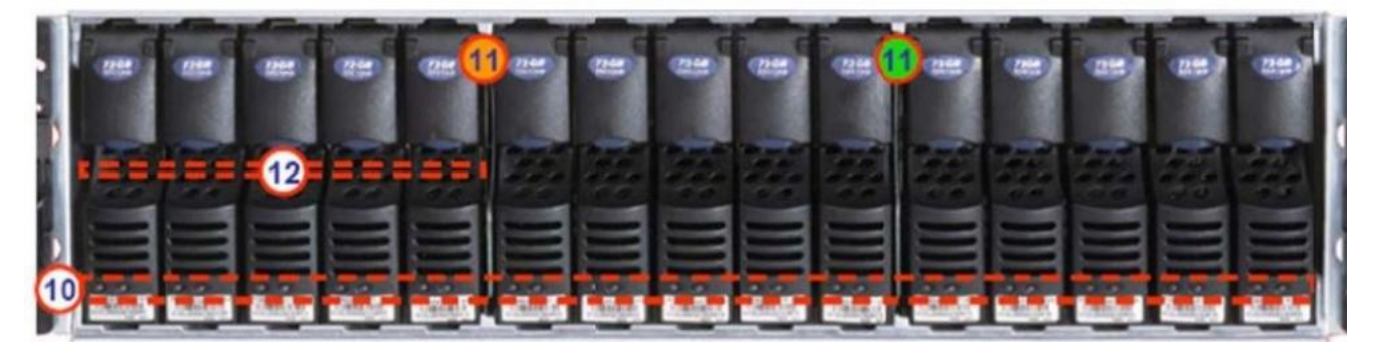

盘柜一共可容纳15个双端口的磁盘

(10)硬盘状态灯一绿灯表示连接状态,闪烁表示磁盘活动状态一黄灯表示磁盘报错

(11)盘柜状态灯一绿灯表示供电正常,黄灯表示盘柜有错误

(12)Slot0-4 ,共5块DAE-0SVault Drives(CX-2GBDAE-0S Only)

1.2 CX600/700 基本部件及状态灯介绍

Storage Processor Enclosure(SPE) 一前视图

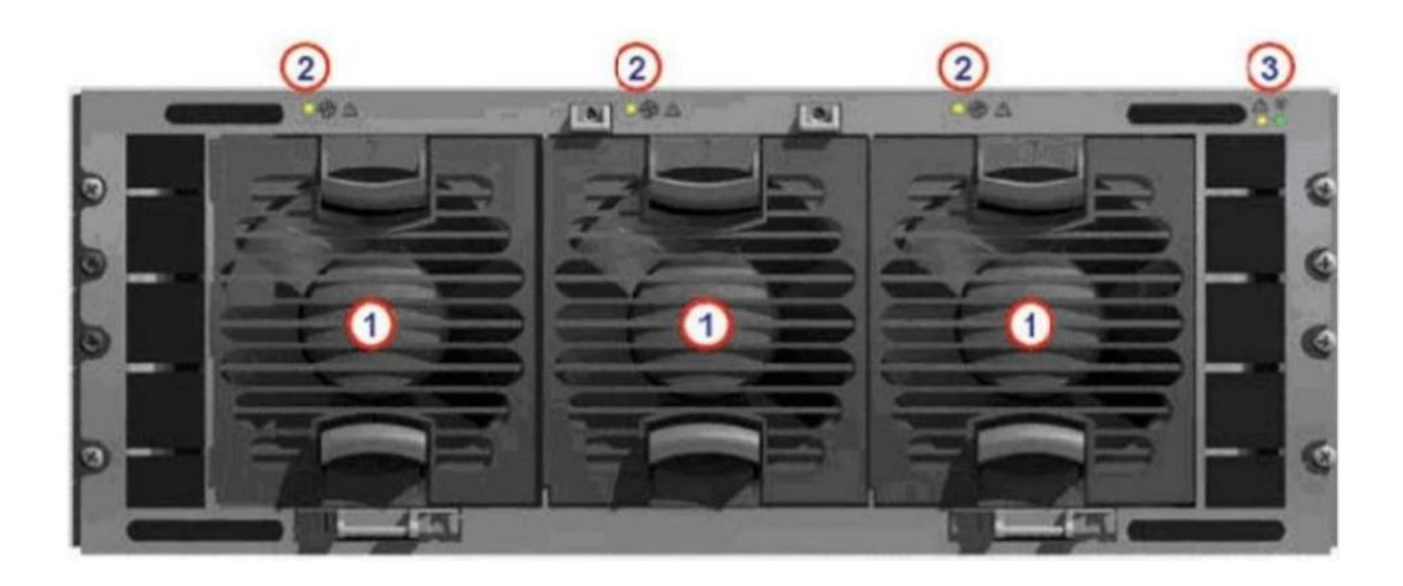

(1)3个可热插拔的风扇模块

- (2) 风扇模块错误灯(黄灯亮表示有错误,面板上看不见,需拆下面板才能看见)
- (3) SPE 电源指示灯(绿灯)SPE 错误指示灯(黄灯)

Storage Processor Enclosure(SPE)--后视图

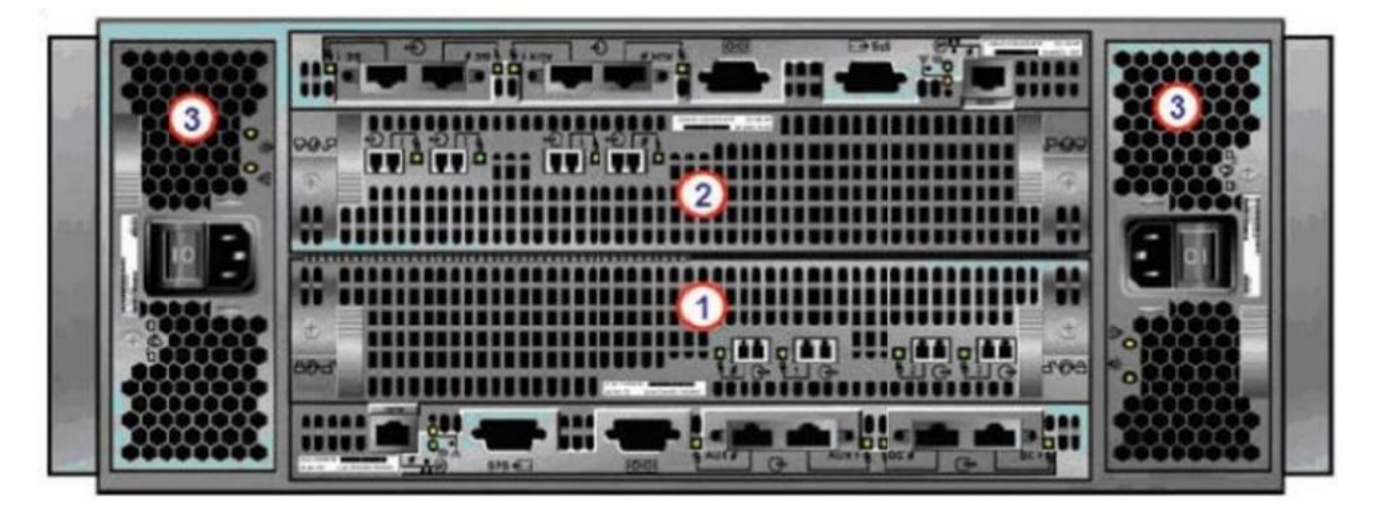

1.Storage Processors A 2.Storage Processors B

3.2个可热拔插的电源 (active/active,n+1)

Storage Processor(SP)一细节图

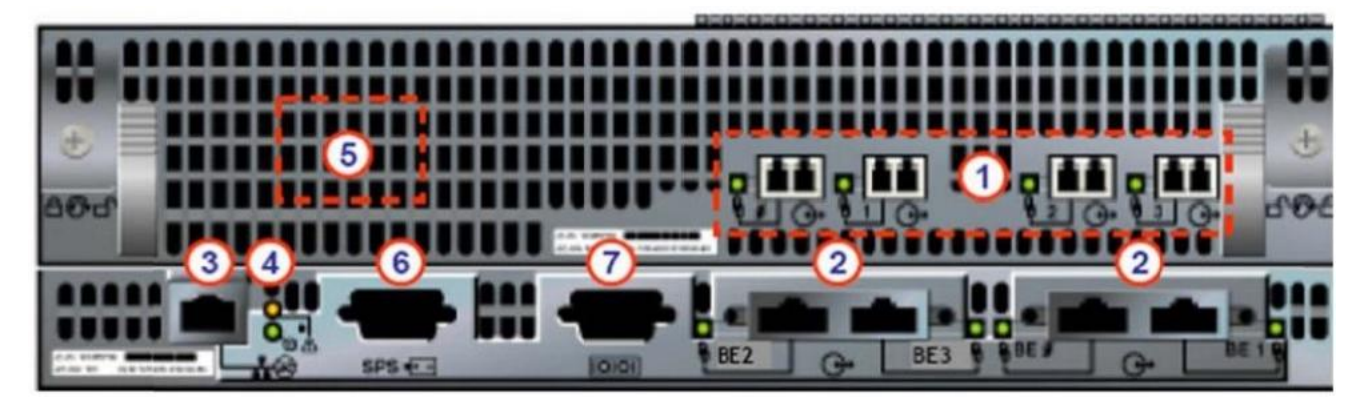

(1)4个前端(连主机)2Gb FC 端口,每个 Storage Processor

(2)4个后端(连磁盘柜DAE)2Gb FC 端口

(3)10/100局域网管理端口

(4)SP Status LEDs--用于SP启动检测和检查SP的健康状态

(5)Port80h Card--在SP主板上,用与开机自检,

(6)SPS Monitoring Port--连接SPS的串口,用于SP与SPS之间的通讯和控制

(7)Serial/PPP Port--获取动态IP地址进行维护或也可通过HyperTerminal 软件检测SP启动。

#### 1.3 CX 系列Standby Power Supply(SPS) 接口及状态灯介绍

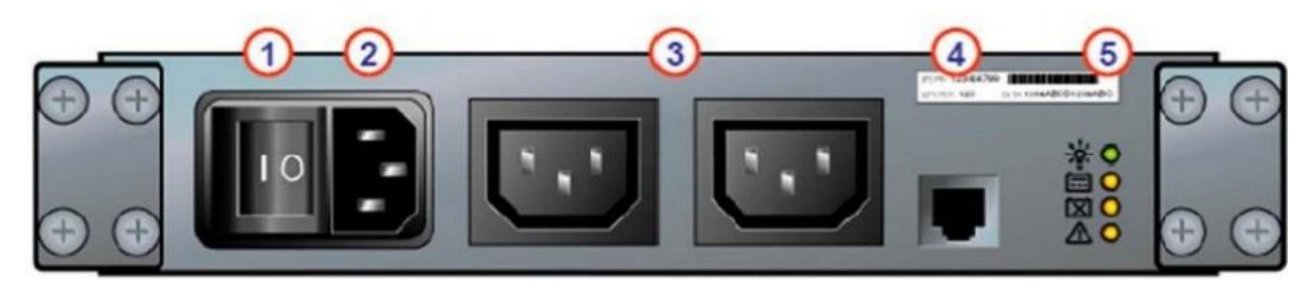

(1)电源开关

(2) 交流电源输入

(3)SPE & 启动盘所在DAE 的交流输出

(4)SPS 监测端口一连接SP 的串口,用于SP 与SPS 之间的通讯和控制

(5)状态灯(从下至上)

内部监测灯一亮黄色表示SPS 内部监测出错

更换SPS 指示灯一亮黄色表示电池寿命己到或者自检出错电池供电指示灯一当SPS 给SP 或DAEOS 供电时亮黄色

电源灯一当SPS 充满电后亮常绿,当SPS 电池被充电时闪绿色

## 二、EMC Clariion CX产品巡检

#### 2. 1使用 Navisphere 查看存储的状态

登陆方式:通过IE 浏览器输入SP 的 IP 地址

(Navisphere 默认账号: admin 默认口令: password)

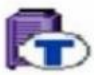

# Either the component or one or more if its components is in a transition state

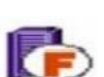

Either the component or one or more of its

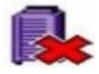

Storage system is inaccessible

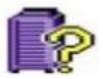

### Storage system is unsupported

T: 一个或者多个部件处于Transition 状态,比如LUN 正在Rebuilding,SPS 正在充电 F: 一个或者多个部件出现故障,注意,存储刚加电,由于SPS 充电,也会出现F 状态

X:存储系统不可访问,比如网络连接断开等情况

?:当前Navishper 版本不支持对该存储系统进行管理

举例如下:

Array in Transition

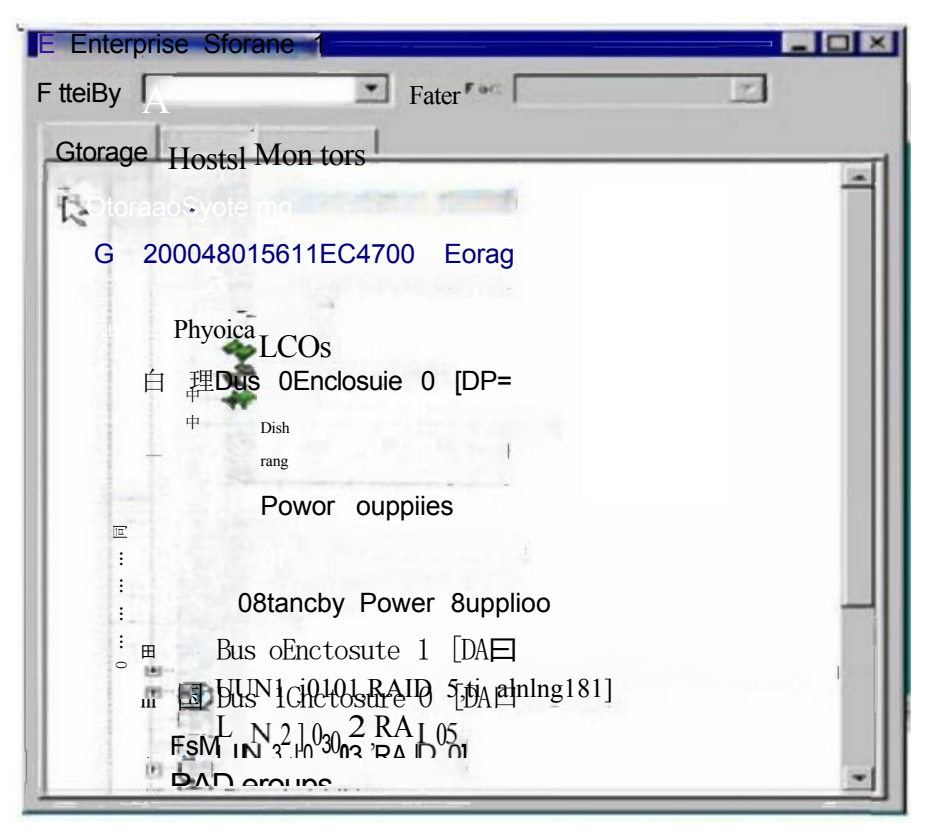

#### Array Faulted

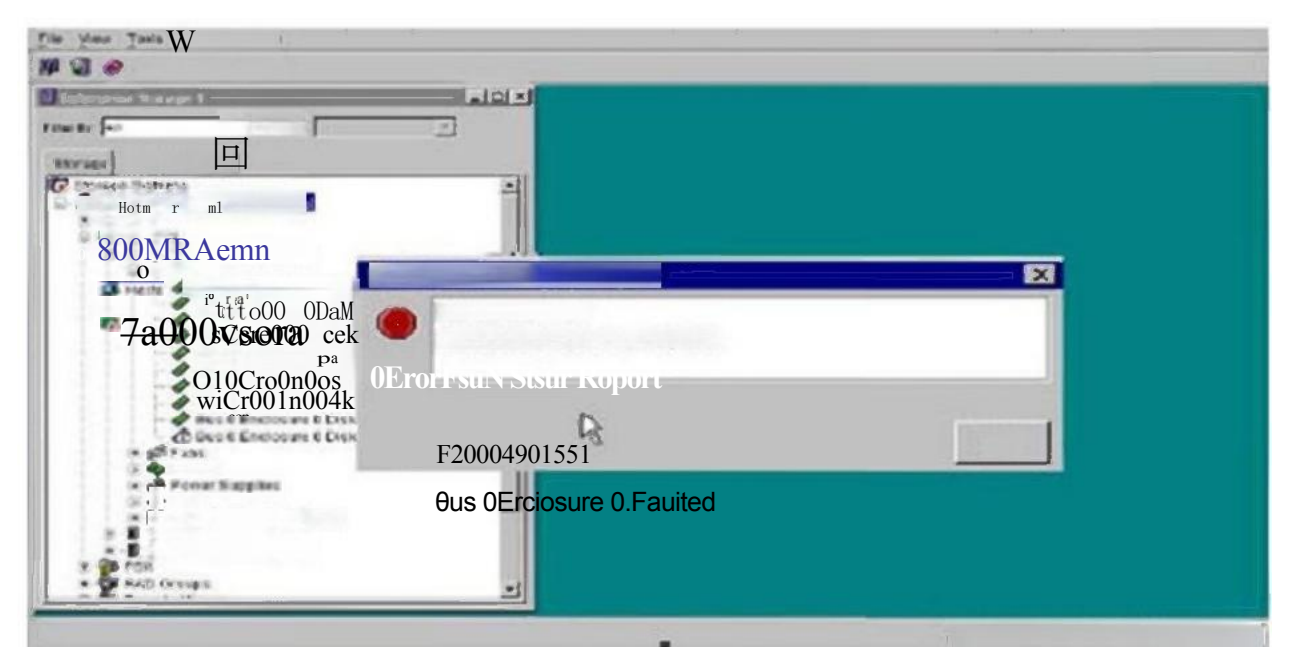

#### Array Inaccessible

| Entorpuso Storang1                                                                                       |                            |   |
|----------------------------------------------------------------------------------------------------|----------------------------|---|
| Filter By: Al                                                                                            | Filtet For                 | 1 |
| Storage Hosts Monito                                                                                     | ors                        |   |
|                                                                                                    |                            |   |
| I I                                                                                                    | Error:Storage Sstem Down   |   |
| The storage system you are managing through is not available.Please targetanother storage system in your |                            |   |
|                                                                                                    | domain using your browser. |   |
|                                                                                                    |                            |   |

#### 如在 Navisphere 发现有报错,检查 CX磁盘阵列错误的简单方法

- 1、右击存储,选择fault,会显示具体报错信息
- 2、展开Physical 项,可以定位具体故障部件

## Interface-Monitoring the Array

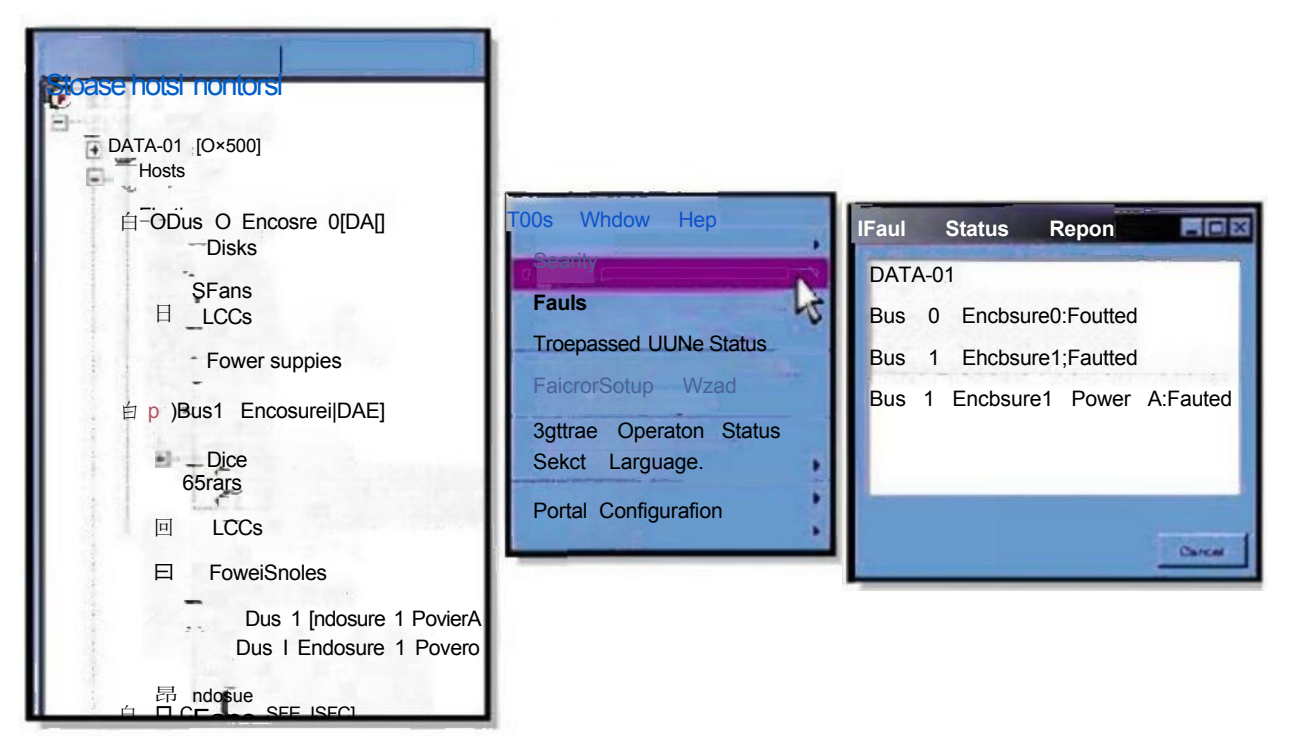

3、Clariion 每个部件都有独立的故障指示灯,在Navishpere 发现错误后,可以观察存储故障部件的错误指示灯进一步确认

#### 使用 Navisphere 查看日志

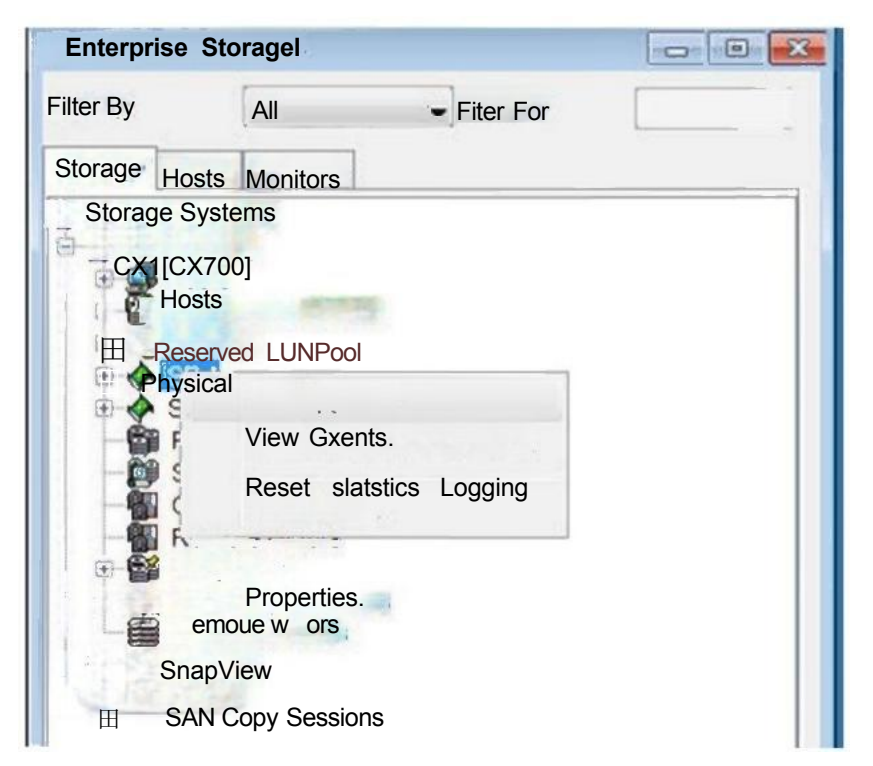

2.2如何收集日志

2.2.1利用CLI命令行收集zip文件

1、进入Navisphere CLI 目录,对两个sp 执行spcollect 指令,执行成功后无任何提示

C:\Program Files|Emc |Navisphere CLI>navicli -h spa\_ip spcollect

C:|Program Files|Emc|Navisphere CLI>navicli -h spb\_ip spcollect

2、五分钟后执行命令(提醒:一定要等足够长的时间,因为SPcollect 生成的时间比较长) *C*:|*Program Files*|*Emc*|*Navisphere CLI*>*navicli -h spa\_ip managefiles -list* 

3、注意查看最新的zip 文件是否生成,一般格式为:

CK200071800079\_SPB\_2008-12-26\_20-25-27\_le330b\_data.zip,

也就是:序列号+SP名字+日期时间的zip 文件,也有可能是:SP名字+序列号+日期时间的zip 文件

4、获取最新的zip 文件,执行命令

*C:\Program Files\Emc |Navisphere CLI>navicli -h spa\_ip managefiles -retrieve -path d:\splog* 

-path 参数指定日志保存目录,默认在C:\Documents and Settings\Administrator(XP系统) -retriever 参数指定要收取的文件,如果没有指定文件名,则会出现选择文件的提示,注意, 每一个文件前面都对应一个编号,比如 CK200071800079\_SPB\_2008-12-26\_20-25-27\_1e330b\_data.zip前面对应的是10,则输入10,回车后确认后,会自动将文件存放到d:\splog目录中

以上内容仅为本文档的试下载部分,为可阅读页数的一半内容。如要下载 或阅读全文,请访问: <u>https://d.book118.com/538132037022007002</u>